## IDOCEO

L'application indispensable sur Ipad

# Utile à l'enseignant à tout instant!

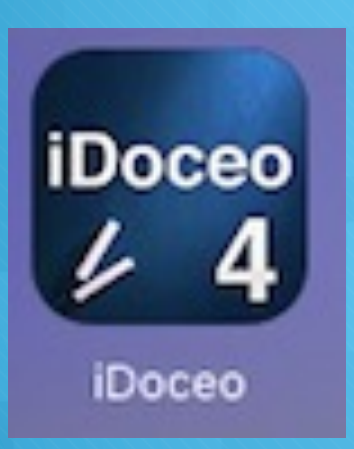

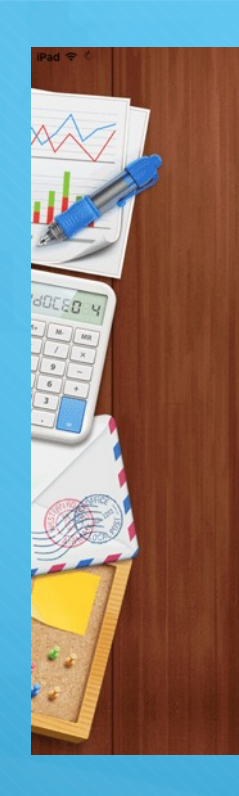

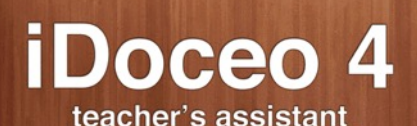

www.idoceo.net

# Comment importer vos classes?

- Demander au secrétariat de votre établissement une extraction du fichier sconet sous Excel.
- Faites de chacune de vos classe un fichier indépendant en prenant soin de laisser vide la ligne 1.
- Envoyez-vous par mail ces fichiers.

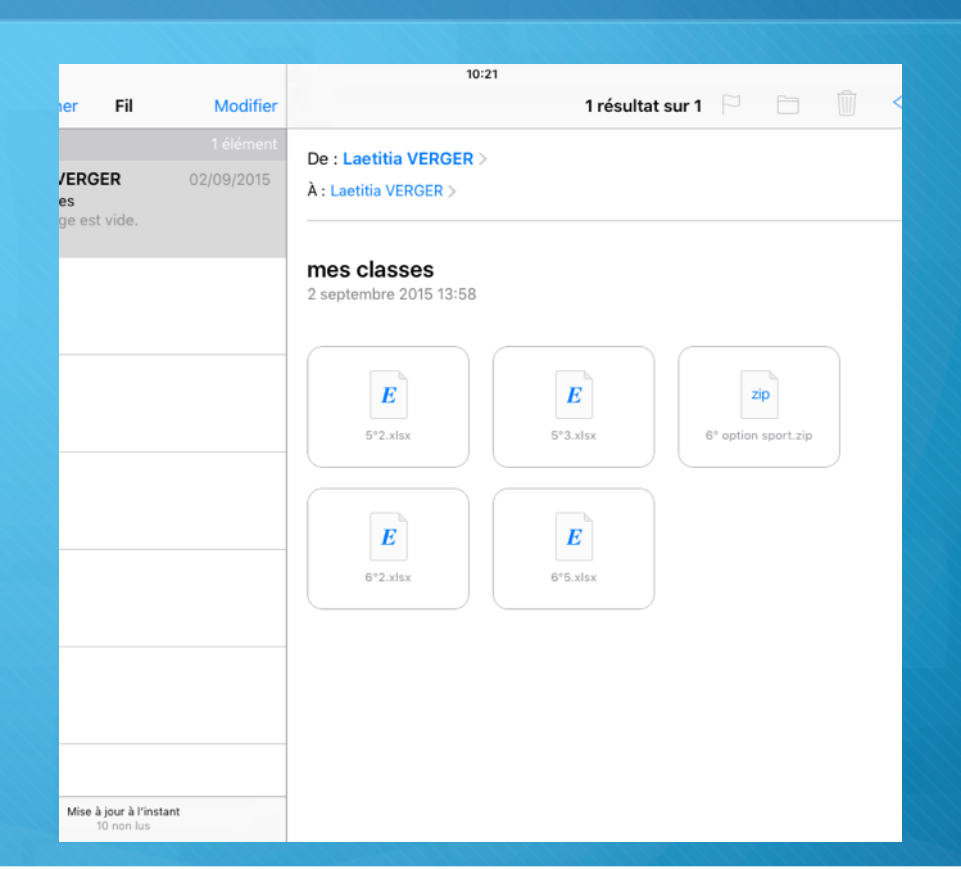

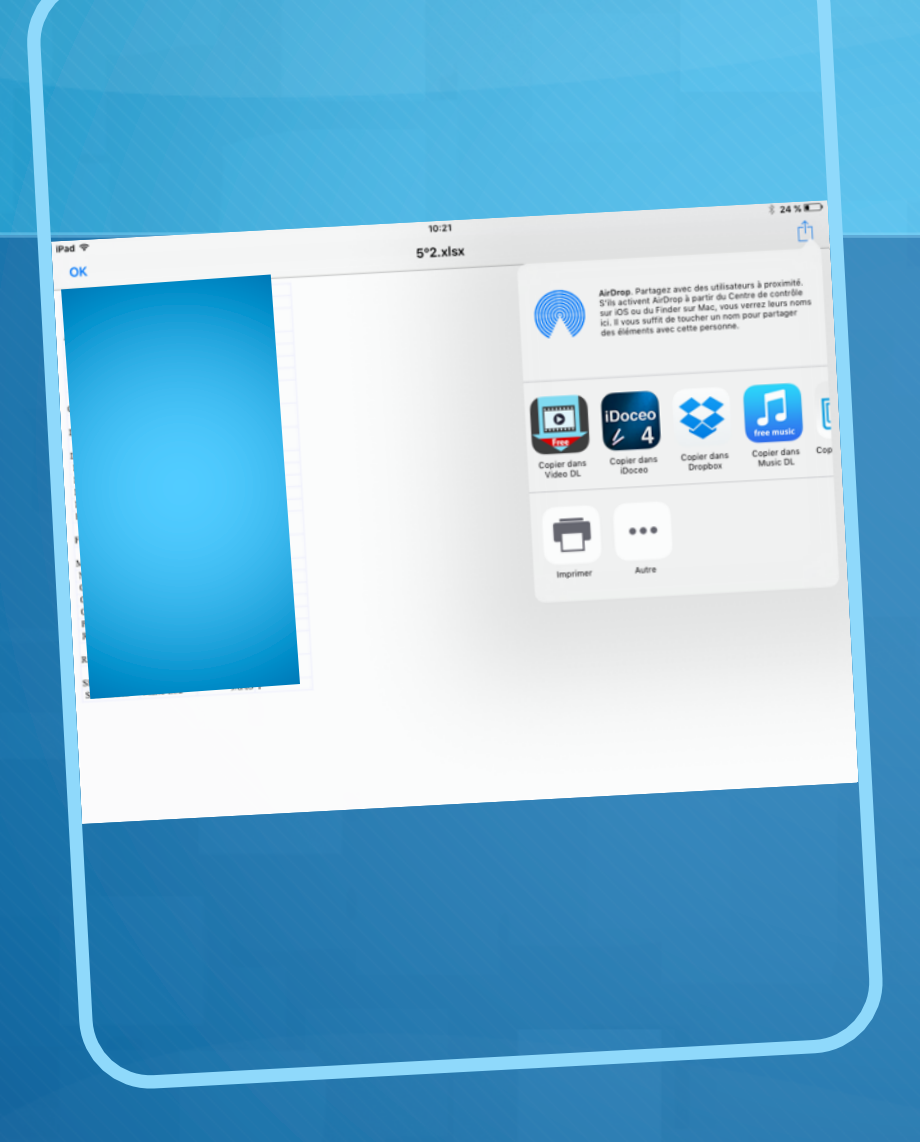

#### Il vous suffira ensuite d'ouvrir chacun de vos fichier via IDoceo

L'application s'ouvrira donc automatiquement et une fenêtre vous proposera de créer une nouvelle classe. Ensuite, laissezvous guider!

| 20                                   | Classes Types de Not Horaces 000 | 0                                       |
|--------------------------------------|----------------------------------|-----------------------------------------|
|                                      | STREETS STREETS TO STOP          |                                         |
| Classes                              | Éditer Ajouter                   | Rappels                                 |
| <ul> <li>6°1 option sport</li> </ul> |                                  | Cross disctrict le<br>14/10             |
| ○ 6°5                                |                                  | Réunion AG de l'AS<br>mardi 29/09 à 13h |
| ⊙ 5°2                                | Importer                         | AS foot le 04/11                        |
| • 6°2                                | Importation guidée               |                                         |
| ⊙ 5°3                                | Créer une nouvelle classe        |                                         |
| AS TENNIS DE TABLE                   | Ajouter données à une classe     |                                         |
|                                      | Ajouter ressource                |                                         |
|                                      |                                  |                                         |
|                                      |                                  |                                         |
|                                      |                                  |                                         |
|                                      |                                  | + Q Editer                              |

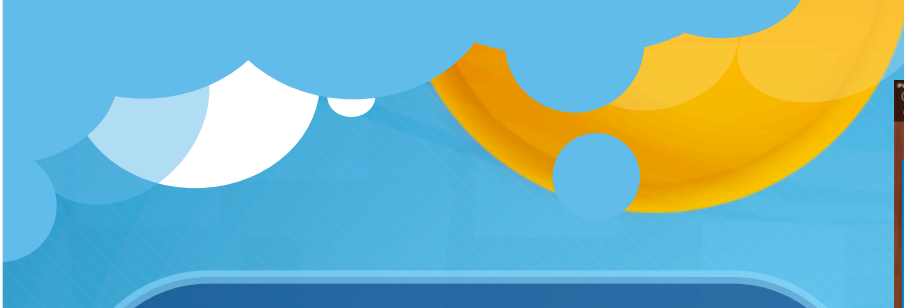

#### VOUS POURREZ MAINTENANT:

- Faire l'appel
- Gérer vos groupes de classes
  - Insérer des photos, vidéos, enregistrements audio... à tout instant, sur un élève, une leçon...
- Préparer vos leçons et en garder la trace écrite disponible à chaque instant.
- Gérer votre EDT et votre planning en lien avec un calendrier.
  - Envoyer à vos élèves ou leurs parents les informations collectées.

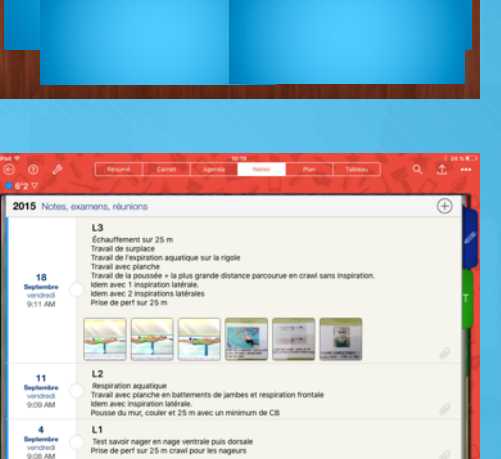

Résumé Carnet Agenda Notes

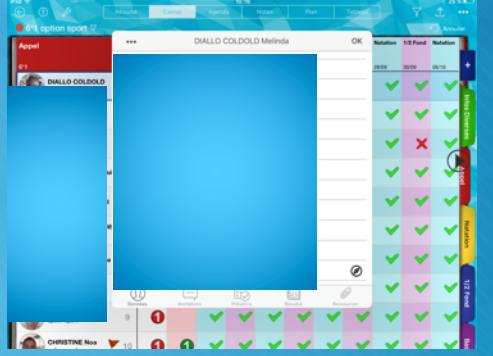

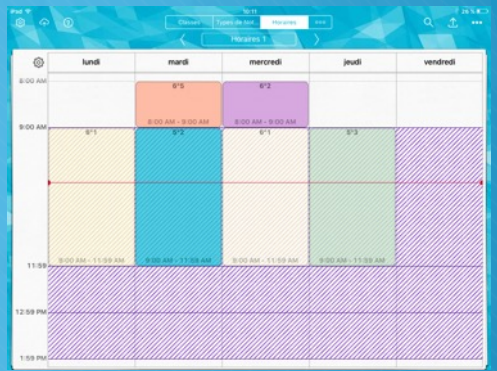

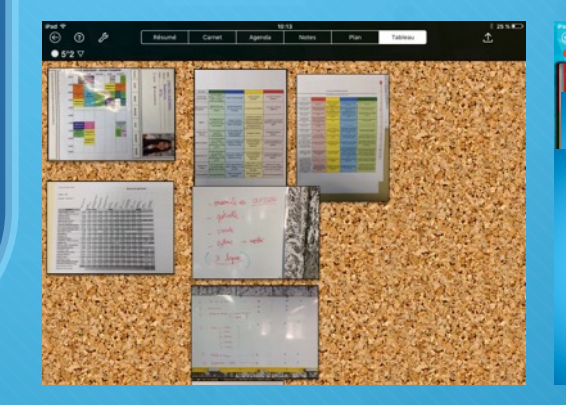

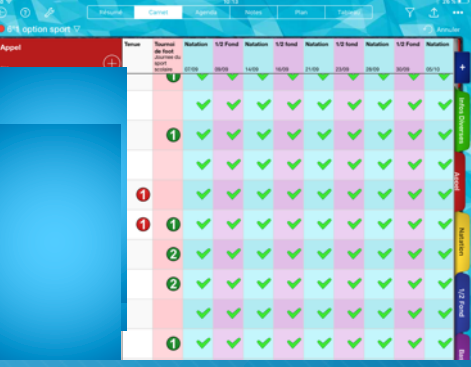

### Faire l'appel

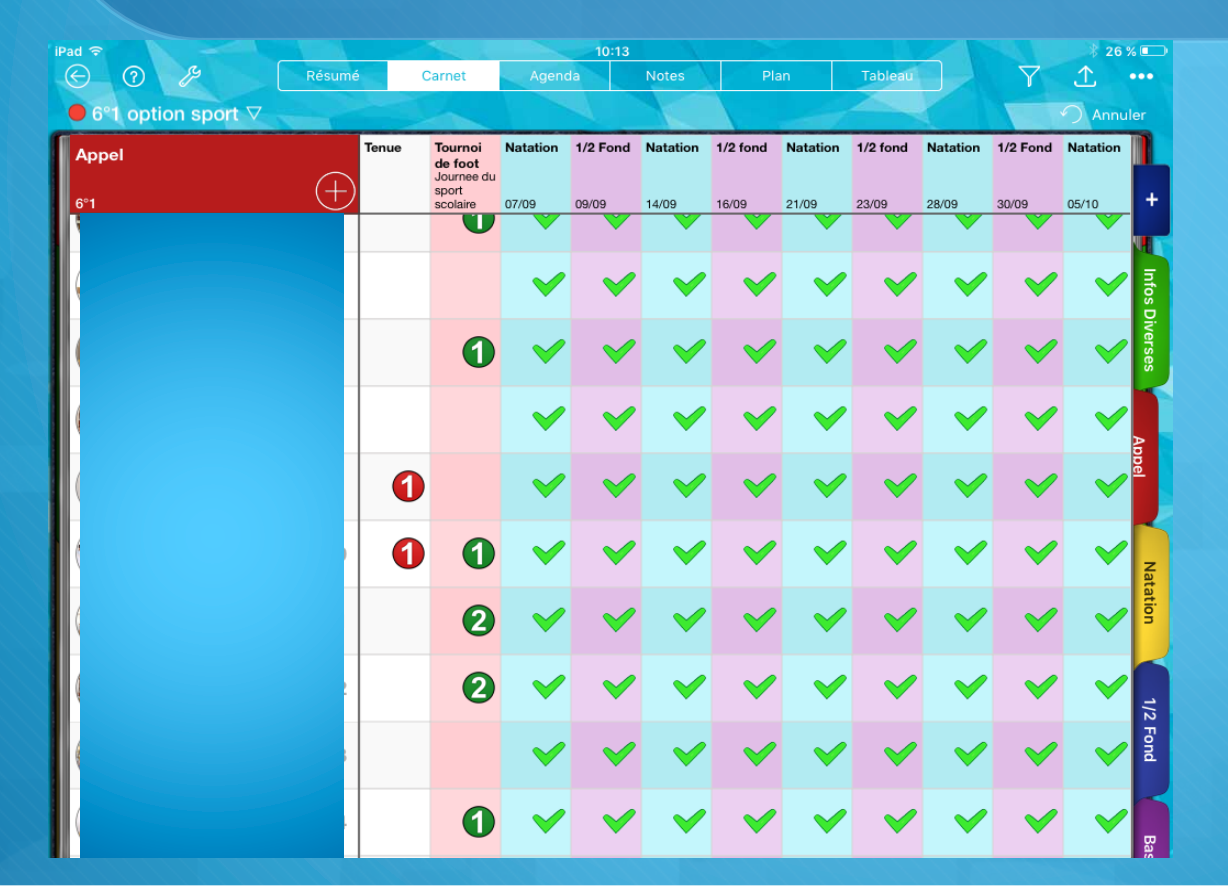

Choisissez l'éditeur « vérification de présence ultrarapide » et choisissez entre les quelques icones présélectionnées symbolisant: présent, absent, en retard, dispensé...

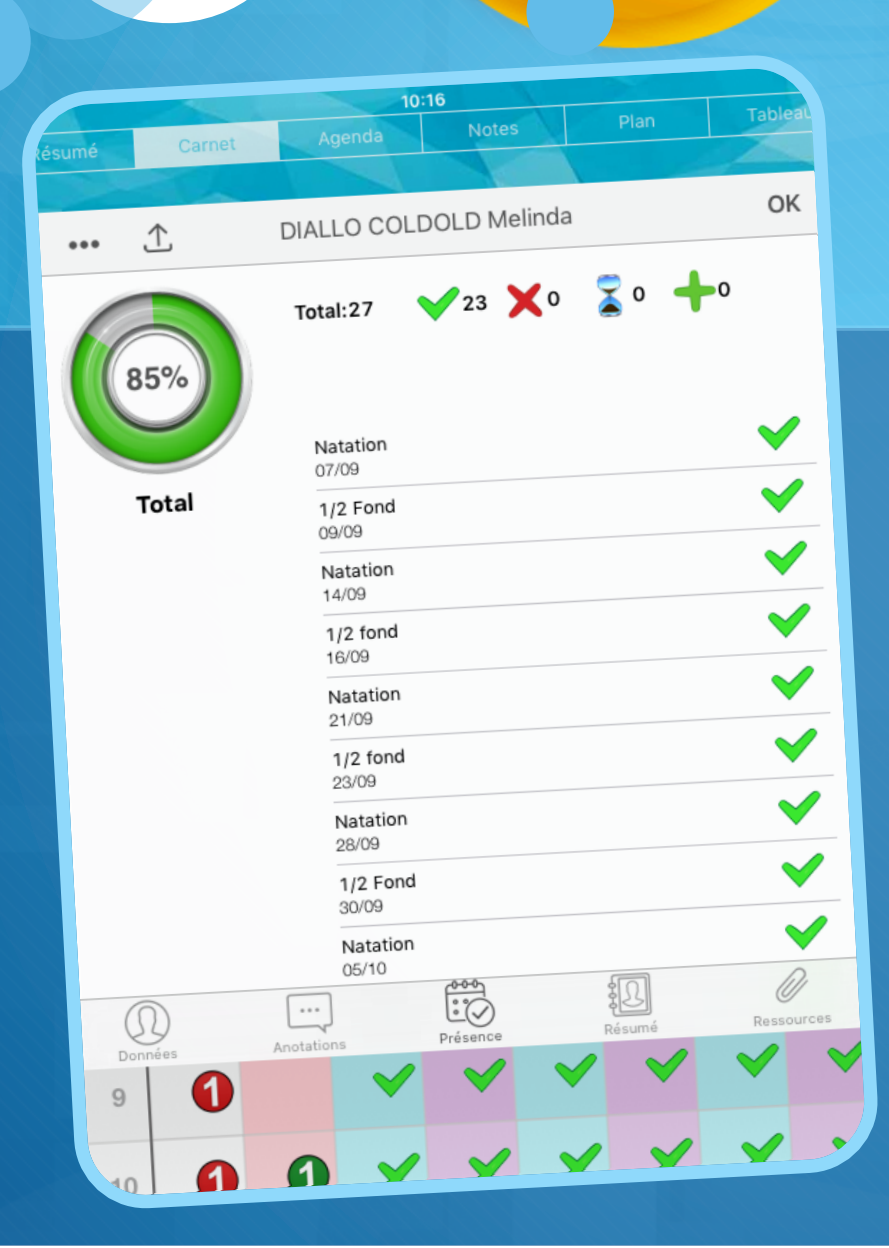

## Bilan élève accessible en 1 clic!

En double-cliquant sur l'élève de votre choix, vous aurez accés à un résumé de son assiduité, mais aussi de ses résultats dans toutes les activités réalisées.

Vous pouvez aussi remplir des données personnelles sur l'élève : Photo de l'élève, numéro de téléphone des parents, email élève, email parents..., faire des annotations (PAI, difficultés particulières...) et ajouter des ressources (photos, vidéos...) comme par ex. Une photo de sa dispense d'EPS.

#### Communiquer avec l'élève et/ou sa famille en leur envoyant le bilan par email, ne prend que quelques secondes.

| iPad ≎<br>⊕ ⑦ &      | Résumé Carnet Agenda    | 10:17<br>Notes Plan | Tableau    | 1        | Y        | 25 % 💭     | B            | Résumé      | Carnet                     | Agenda                                    | 10:18<br>Notes                                        |                               | n Tat                          | leau |          | Y        |
|----------------------|-------------------------|---------------------|------------|----------|----------|------------|--------------|-------------|----------------------------|-------------------------------------------|-------------------------------------------------------|-------------------------------|--------------------------------|------|----------|----------|
| ● 6°1 option sport ▽ |                         |                     |            |          | -        | Annuler    | tion sport ▽ |             |                            |                                           |                                                       |                               |                                |      |          |          |
| Appel                | ••• 🔶 DIALLO C          | OLDOLD Melinda      | OK         | Natation | 1/2 Fond | Natation   |              |             | Ŵ                          | DIALLO COL                                | DOLD Melin                                            | da                            | c                              | Nat  | tation 1 | 1/2 Fond |
| 6°1                  | Ν                       | Natation            |            | 28/09    | 30/09    | 25/10 +    |              |             |                            |                                           |                                                       |                               |                                | 28/0 | 09 3     | 30/09 0  |
|                      | Note 2<br>/10<br>28/09  |                     | 6.00       | ~        | ~        | <b>~</b> 5 |              |             | Vous trouver<br>liés à une | rez dans cette list<br>cellule dans l'onç | te toutes les res<br>glet en cours, ou<br>personnels. | sources liées<br>à leurs rens | à l'élève, soit<br>leignements |      | ~        | ~        |
| -                    | Respiration             |                     | *          | ~        | ~        | nfos Dive  |              |             |                            |                                           |                                                       |                               |                                |      | ~        | ~        |
|                      | Battements jambes       |                     | *          | ~        | ×        |            |              |             |                            |                                           |                                                       |                               |                                |      | ~        | ×        |
|                      | СВ                      |                     | *          |          |          |            |              |             |                            |                                           |                                                       |                               |                                |      |          |          |
| ui<br>               | Poussee coulee          |                     | *          | ×        | ×        |            |              | i.          |                            | e                                         | -mail                                                 |                               |                                |      | ~        | ×        |
|                      | Valeur chrono<br>05/10  |                     | *          | ~        | ~        |            |              |             |                            | À l'é                                     | tudiant                                               |                               |                                |      | ~        | ~        |
| ti,                  | <b>25 m L4</b><br>05/10 |                     | 36         | ~        | ~        | ✓ Natati   |              | <b>•</b> :  |                            | Aux                                       | parents                                               |                               |                                |      | ~        | ~        |
| a                    | Note 1<br>/10           |                     | 3.00       | ~        | ~        | <b>~</b>   |              |             |                            | Aux dei                                   | ux à la fois                                          |                               |                                |      | ~        | ~        |
|                      | Valeur chrono           |                     | *          |          |          | _          |              |             |                            |                                           |                                                       | -                             |                                |      |          |          |
|                      | Données Anotations      | Présence Résumé     | Ressources |          | ×        | 2 Fond     |              | Données     | Anota                      | An                                        | nuler                                                 |                               | Ressource                      |      | ~        | ×        |
|                      | 9 1 🗸                   | <b>~ ~ ~</b>        | × ×        | <b>~</b> | ~        |            |              | 9           |                            | ~                                         | <b>~ ~</b>                                            | ~                             | ~                              | ~    | ~        | ~        |
|                      |                         | <b>v v v</b>        | × ×        | ~        | ~        | <b>V</b>   |              | <b>7</b> 10 |                            |                                           | <b>~ ~</b>                                            | -                             | ~                              | ~    | ~        | ~        |

## Gérez vos groupes d'une leçon à l'autre

Vous pouvez à tout moment faire apparaître le contenu d'une colonne (icône, VMA, Perf...) pour vous aider à remanier vos groupes.

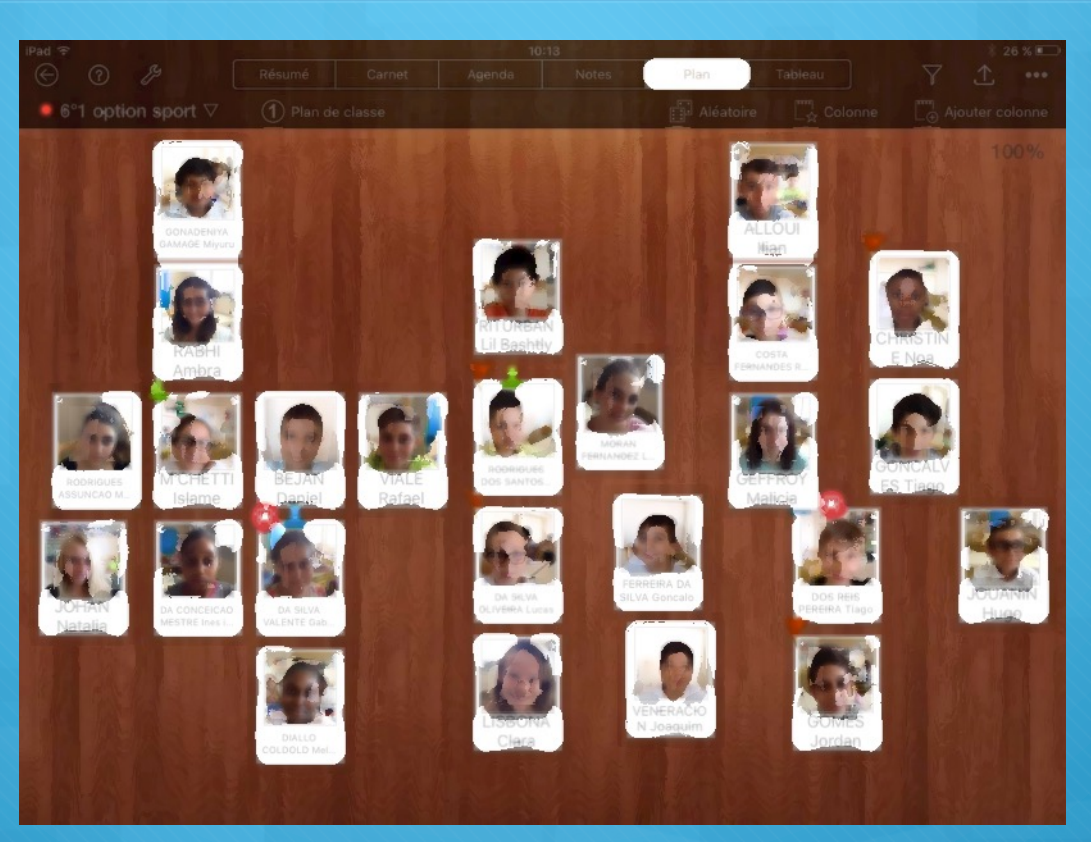

Déplacez du bout du doigt les élèves à votre guise.

### Gardez à portée de main vos préparations de leçons

| Image: Weight of the second second secon | iPad | ÷ -0                            | - 24                      |       | e p                                                                                                    |                                                                                                    | 10                                                     | :19                | Dr The         |                                   | 3     | 24       | × 🗩 |
|----------------------------------------------------------------------------------------------------|------|---------------------------------|---------------------------|-------|----------------------------------------------------------------------------------------------------|----------------------------------------------------------------------------------------------------|--------------------------------------------------------|--------------------|----------------|-----------------------------------|-------|----------|-----|
| 2015 Notes, examens, réunions         13         14         Septembre<br>Vendredi<br>9:11 AM         11         12         13         Septembre<br>Vendredi<br>9:11 AM         14         15         16         17         18         19         19         10         11         12         13         14         15         16         17         18         19         11         12         13         14         15         16         17         18         19         19         19         19         19         19         11         12         13         14         15         16         17         17         18         19         19         10         11         12 <th>E</th> <th>) ⑦</th> <th>B</th> <th></th> <th>Résumé</th> <th>Carnet</th> <th>Agenda</th> <th>Notes</th> <th>Plan</th> <th>Tableau</th> <th>] 🖉 🔍</th> <th>Ţ</th> <th>•••</th>                                                                                                    | E    | ) ⑦                             | B                         |       | Résumé                                                                                                    | Carnet                                                                                                    | Agenda                                                 | Notes              | Plan           | Tableau                           | ] 🖉 🔍 | Ţ        | ••• |
| 2015 Notes, examens, réunions         1         18         September<br>Vendredi<br>9:11 AM         11         11         12         11         12         13         September<br>Vendredi<br>9:11 AM         14         15         16         17         18         19         19:11 AM         10         11         12         13         14         15         16         17         18         19:11 AM         10         11         12         13         14         15         16         17         17         18         19:0 AM         10:0 AM         11         12:0 AM         13:0 AM         14:0 AM         15:0 AM         16:0 AM         17:0 AM         17:0 AM         17:0 AM         17:0 AM         17:0 AM                                                                                                    |      | 6°2 ∇                           |                           |       |                                                                                                    |                                                                                                    |                                                        |                    |                |                                   |       |          |     |
| 18       Echauffement sur 25 m         Septembre       Tavail de surplace         Yendredi       Tavail de l'expiration aquatique sur la rigole         Yendredi       Tavail de la poussée + la plus grande distance parcourue en crawl sans inspiration.         Idem avec 1 inspiration latérale.       Idem avec 2 inspirations latérales         Yendredi       Yendredi         Yendredi       Yendredi         Yendredi                                                                                                    |      | 2015                            | lotes                     | , exa | mens, réunior                                                                                                    | IS                                                                                                    |                                                        |                    |                |                                   |       | $\oplus$ |     |
| 11       L2         Septembre       Respiration aquatique         9:09 AM       Travail avec planche en battements de jambes et respiration frontale         9:09 AM       Desse du mur, couler et 25 m avec un minimum de CB         4       L1         Septembre       Prise de perf sur 25 m crawl pour les nageurs                                                                                                    |      | 18<br>Septen<br>vendr<br>9:11   | nbre<br>edi<br>AM         |       | L3<br>Échauffement<br>Travail de surpi<br>Travail de l'exp<br>Travail de la po<br>Idem avec 1 ins<br>Idem avec 2 ins<br>Prise de perf su | sur 25 m<br>lace<br>iration aquatio<br>note<br>ussée + la plu<br>spiration latér<br>spirations laté<br>ur 25 m | que sur la rigolo<br>us grande dista<br>ale.<br>irales | e<br>nce parcourue | e en crawl san | s inspiration.                    |       |          | T   |
| 4 L1<br>Septembre<br>vendredi<br>9:08 AM Prise de perf sur 25 m crawl pour les nageurs                                                                                                    |      | 11<br>Septen<br>vendr<br>9:09 / | n <b>bre</b><br>edi<br>AM |       | L2<br>Respiration aq<br>Travail avec pla<br>Idem avec insp<br>Pousse du mur                                                              | uatique<br>anche en batte<br>iration latérale<br>; couler et 25                                                | ements de jaml<br>e.<br>m avec un min                  | bes et respirat    | tion frontale  | e gandelinder /<br>Jou / An Li NE |       |          |     |
|                                                                                                    |      | 4<br>Septem<br>vendr<br>9:08    | nbre<br>edi<br>AM         |       | L1<br>Test savoir nag<br>Prise de perf si                                                                                                | ger en nage ve<br>ur 25 m crawl                                                                                | entrale puis do<br>pour les nageu                      | rsale<br>urs       |                |                                   |       |          |     |

Epinglez des documents par classe (EDT, Fiches ressources, photos, videos, enregistrements audio.....)

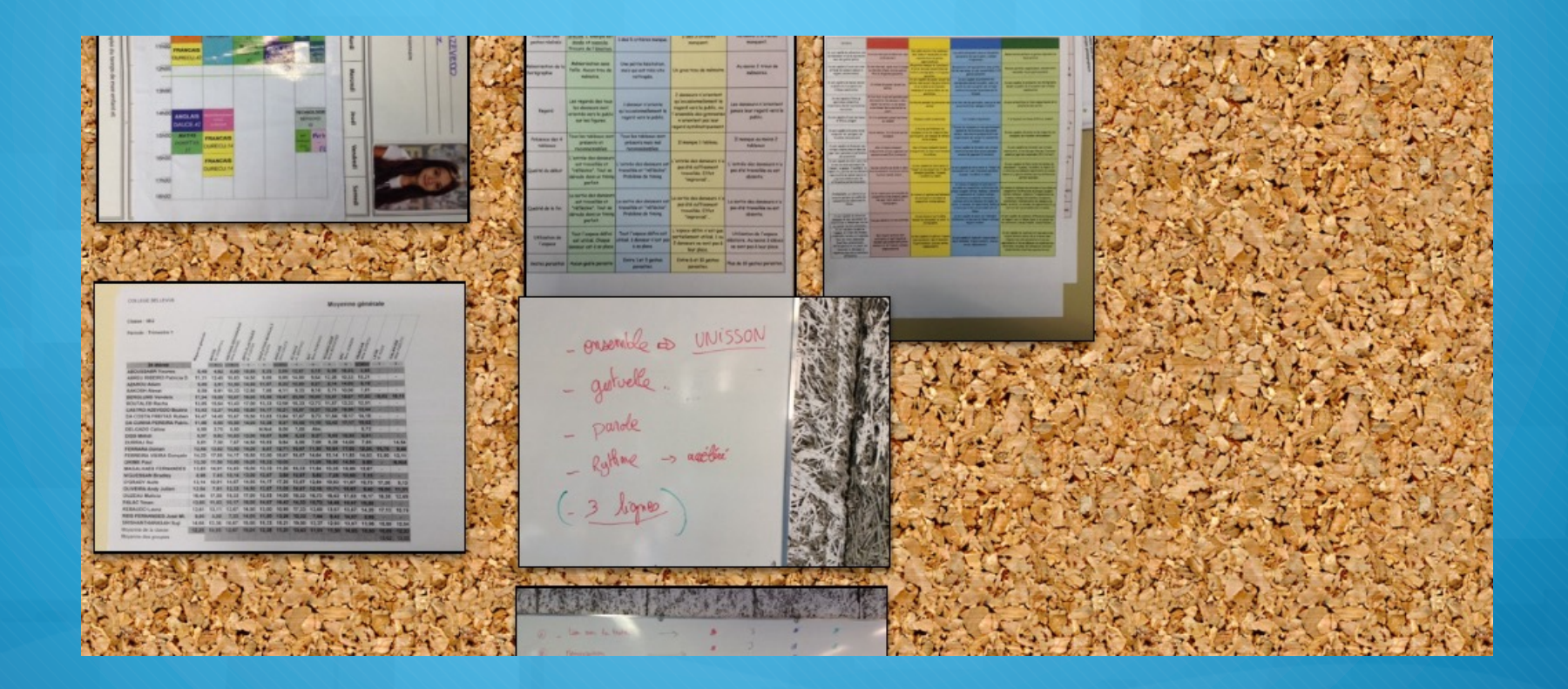

### Centralisez les observations de vos élèves

| ad 7                         | Shellald And |                 |                  |                 | 19/14            |       | nada ja s       | 2201             |                 | The second       | 275/%               |          |  |
|------------------------------|--------------|-----------------|------------------|-----------------|------------------|-------|-----------------|------------------|-----------------|------------------|---------------------|----------|--|
|                              | Pésum        | TO STATE        | Carnet           | Agenda          | Note             | iş/   | Plar/           | Table            | 4               | Y                | 41                  | #        |  |
| 9447                         |              |                 |                  |                 |                  |       |                 |                  |                 |                  | D Arrival           | er       |  |
| 117 9004                     |              | 8 min'a'<br>90% | 3'min a'<br>106% | 3 min a<br>110% | 3'min'a'<br>120% | Bonus | Note<br>cours i | 3'min 9'<br>120% | 6°min 9°<br>90% | 6 min a*<br>100% | Note 9<br>cours 2 9 |          |  |
| 5/9 PP Vmg Caratti           | $(\pm)$      | 19/11           | 19/11            | 19/11           | 19/11            | 19/11 | /10             | 26/11            | 26/11           | 28/11            | <u>/19/ 11/ 0</u>   | *        |  |
| CONCHA Jelina<br>Alexandring | 4            | *               | *                | *               | *                | *     | 3.00            | *                | *               | *                | 3.00                | Vole     |  |
| DA SILVA COSTA               | 5            | ×               | ×                | *               | Ŵ                | *     | 3.50            | *                | *               | Ŵ                | 6.50                | 1        |  |
| DELPHIN<br>Apoline           | 6            | ×               | *                | *               | *                | *     | 7.59            | *                | ×               | *                | 5. <b>50</b>        | adminton |  |
|                              | 7            | ×               | *                | *               | *                | *     | 9.59            | *                | *               | *                | 8.00                |          |  |
| FARIA DE<br>SOUSA Pedro 3    | 8            | *               | *                | *               | *                | *     | 19.99           | *                | ×               | *                | 10.59               | 12 Fond  |  |
| FERNANDES<br>MENDES Refeet   | 9            | ×               | ×                | *               | ×                | *     | 8.00            | *                | Ŵ               | *                | 8.50                | 1        |  |
| FERNANDES<br>RIBEIRO Marisa  | 10           | *               | *                | *               | *                | *     | 8.50            | *                | Ŵ               | Ŵ                | 5.59                | Labate   |  |
| FERREIRA OLIVEIRA            | 11           | *               | *                | *               | *                | *     | 8.50            | *                | ×               | *                | 3,00                | 1        |  |
| KURUSAHAY Arun               | 12           | *               | -                | *               | *                | *     | 9.50            | *                | *               | *                | 8.60                | anse     |  |

## Pour gagner du temps

Créer des Editeurs personnalisés vous permettra de gagner du temps en évitant de chercher des icones (elles sont nombreuses!) dans le menu déroulant pour chacun de vos élèves.

Quand vous créerez une colonne, il vous suffira alors de choisir l'éditeur qui correspond à ce que vous souhaitez, et le tour est joué!

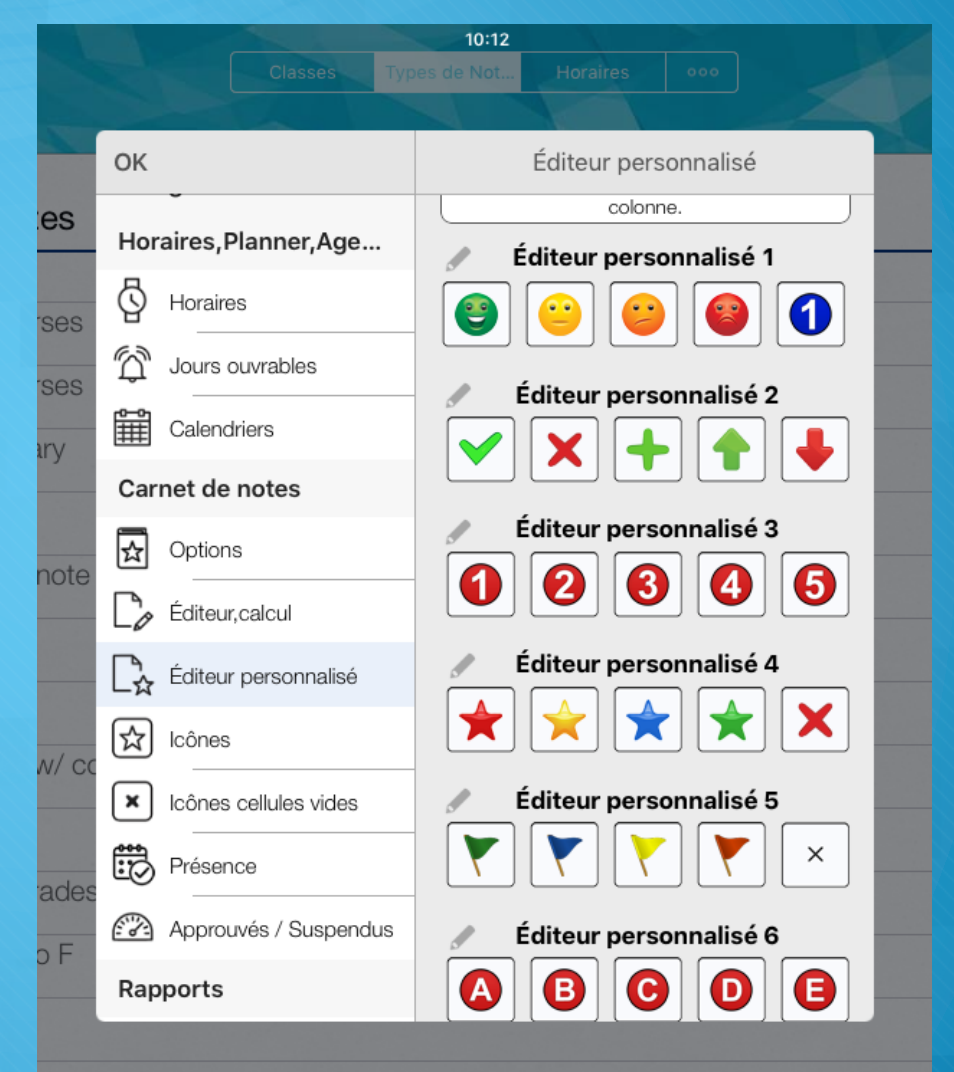

ences

# Vos observations peuvent devenir des notes!

| iPad 🗢             |                 |        |                  | 10:15              |                            |                      |                |                 | \$ 25 % 💷 |
|--------------------|-----------------|--------|------------------|--------------------|----------------------------|----------------------|----------------|-----------------|-----------|
| 🕑 🕜 🔑 Résum        | é (             | Carnet | Agenda           | n N                | lotes                      | Plan                 | Tableau        | Y               |           |
| O 5°3 ⊽            |                 |        |                  |                    |                            |                      |                |                 | ) Annuler |
| 1/2 Fond           | Note<br>cours 3 | Perf   | Choix<br>allures | Ecart au<br>projet | Travail<br>observate<br>ur | Note fin<br>de cycle |                |                 | $\oplus$  |
| 5°3 PP Mme Caratti | /20 🧵           | /8     | /4               | /4                 | /4                         | 12                   |                |                 |           |
|                    | 20.00           | 7.5    | 4                | 3.5                | 4                          | 1                    | Ajoute         | r colonne       |           |
|                    | 16.00           | 3.5    | 4                | 4                  | 4                          | 1 0                  | COIOITIE       |                 | _         |
|                    |                 |        |                  |                    |                            | 2'⊘                  | Présence       |                 |           |
|                    | 12.00           | 4      | 2                | 4                  | 4                          | 1 🕀                  | Ajouter calcu  | I               | >         |
|                    | 16.00           | 3.75   | 4                | 4                  | 4                          | 1 ൾ⊕                 | Colonnes pré   | férés           | >         |
|                    | 16.00           | 5      | 4                | 2                  | 2                          | 1 8                  | Déplacer, copi | er, figer color | nnes      |
|                    | 16.00           | 3.5    | 3                | 4                  | 4                          | 1                    |                |                 |           |
|                    | 14.00           | 3.5    | 2                | 2                  | 4                          | 1                    |                |                 | _         |
|                    | 20.00           |        |                  |                    |                            |                      |                |                 |           |
|                    | 20.00           | 5      | 2                | 2                  | 2                          | 1                    |                |                 |           |
|                    |                 |        |                  |                    |                            |                      |                |                 |           |

|         |      |     |                 |       |                  | 10:15              |                            |          |                 |               |           |
|---------|------|-----|-----------------|-------|------------------|--------------------|----------------------------|----------|-----------------|---------------|-----------|
| B       | Résu | ımé | C               | arnet | Agenda           |                    | lotes                      |          |                 | Tableau       | Y         |
|         |      |     |                 |       |                  |                    |                            |          |                 | Statistics of |           |
|         |      |     | Note<br>cours 3 | Perf  | Choix<br>allures | Ecart au<br>projet | Travail<br>observate<br>ur | No<br>de | te fin<br>cycle |               |           |
| Caratti | (±   | )   | /20 🛅           | /8    | /4               | /4                 | /4                         | 12       | ~               |               |           |
|         |      |     | 20.00           | 7.5   | 4                | 3.5                | 4                          | 1        | <               | Ajout         | er calcul |
|         |      |     |                 |       |                  |                    |                            |          | Moyenr          | 1e            |           |
|         |      | k   | 16.00           | 3.5   | 4                | 4                  | 4                          | 1        | Addition        | n             |           |
|         |      |     |                 |       |                  |                    |                            |          | Coeffici        | ent           |           |
|         |      | K   | 12.00           | 4     | 2                | 4                  | 4                          | 1        | Formule         | 9             |           |
|         |      | L   | 10.00           | 0.75  |                  |                    |                            | 1        | Compte          | ericônes      |           |
|         |      | r   | 16.00           | 3.75  | *                | *                  | *                          | 1        | Compa           | 11001100      |           |
|         |      |     | 16.00           | 5     |                  | 2                  | 2                          |          | Compa           | raison        |           |
|         |      | K   | 10.00           | 5     | -                | -                  | -                          | Ľ        | Classer         | nent          |           |
|         |      | r   | 16.00           | 3.5   | 3                | 4                  | 4                          | 1        | Moyenr          | ne simple     |           |
|         |      |     |                 |       |                  |                    |                            |          | Afficher        | résultat com  | me icône  |
|         |      | k   | 14.00           | 3.5   | 2                | 2                  | 4                          | 1        | Conditio        | on            |           |
|         |      | E   |                 |       |                  |                    |                            | E.       |                 |               |           |
|         |      | k   | 20.00           |       |                  |                    |                            |          | Conver          | sion          |           |
|         |      |     |                 |       |                  |                    |                            |          |                 |               |           |
|         |      | K   | 20.00           | 5     | 2                | 2                  | 2                          | 1        |                 |               |           |
|         |      |     |                 |       |                  |                    |                            |          |                 |               |           |

Mais avant cela, il vous faudra créer un « type de note » pour transformer vos icones en valeur numéraire...

### Vous allez voir c'est assez simple...!

Pad ♥ - (ĝ: - ↔ - (⑦

Q 1 ···

#### Allez dans « type de note » et « Ajouter »

| Types de Notes                               |  | Ajouter |
|----------------------------------------------|--|---------|
| r war na na an an an an an an an an an an an |  |         |
| 1/2 fond 3 courses<br>Numérique              |  |         |
| 1/2 fond 4 courses<br>Numérique              |  |         |
| Australian Tertiary<br>Texte                 |  |         |
| Australian U<br>Texte                        |  |         |
| Conversion de note<br>Conversion de note     |  |         |
| From 0 to 10<br>Numérique                    |  |         |
| From 0 to 100                                |  |         |
| From 0 to 100 w/ colors                      |  |         |
| From 0 to 20<br>Numérique                    |  |         |
| Spanish Text grades<br>Texte                 |  |         |
| Text grades A to F<br>Texte                  |  |         |
| Couleurs<br>Numérique                        |  |         |
| voile 7 competences<br>Numérique             |  |         |

#### Attribuez une valeur maximale et minimale

Classes Types de Not... Horaires 000

| Types de Notes                             |          |                |                    |                    |    | Ajouter |
|--------------------------------------------|----------|----------------|--------------------|--------------------|----|---------|
| 1 MAILTOI NAME                             |          |                |                    |                    |    |         |
| 1/2 fond 3 courses<br>Numérique            |          |                |                    |                    |    |         |
| 1/2 fond 4 courses<br>Numérique            |          |                |                    |                    |    |         |
| Australian Tertiary<br>Texte               | Annuler  | Configuration  | on de notes numéri | ques               | OK |         |
| Australian U<br>Texte                      | Descript | ion des Notes  | couleurs           |                    |    |         |
| Conversion de no<br>Conversion de note     | Va       | leur maximale  | 2.00               | Couper valeur Max. |    |         |
| From 0 to 10<br>Numérique                  | Va       | aleur minimale | 0.00               | Couper valeur Min. |    |         |
| From 0 to 100<br>Numérique                 | Val      | eur approuvée  |                    |                    |    |         |
| From 0 to 100 w/                           |          |                |                    |                    |    |         |
| From 0 to 20<br>Numérique                  | Réglages | Le Arrondir    | košnes             | Couleurs           |    |         |
| Spanish Text grades<br>Texte               | 5        |                |                    |                    |    |         |
| Text grades A to F<br>Texte                |          |                |                    |                    |    |         |
| couleurs<br>Numérique                      |          |                |                    |                    |    |         |
| voile 7 competence<br><sub>Numérique</sub> | S        |                |                    |                    |    |         |

| oes de Notes                              |            |               |         |                |  |
|-------------------------------------------|------------|---------------|---------|----------------|--|
|                                           |            |               |         |                |  |
| 2 tond 3 courses                          |            |               |         |                |  |
| 2 fond 4 courses                          |            |               |         | OK             |  |
| mérique                                   | Configurat | tion valeur d | l'icône | 0K             |  |
| ustralian Tertiary Annulei                |            |               | 0       |                |  |
| de la la la la la la la la la la la la la | 📺 =        | 2.00          | 0       |                |  |
| ustralian U                               | <u> </u>   | 1 50          | 0       |                |  |
| conversion de no                          | <b>X</b> - | 1.00          |         |                |  |
| onversion de note                         | 🖕 =        | 1.00          | 0       |                |  |
| rom 0 to 10                               |            |               |         |                |  |
| lumérique                                 | 🔺 =        | 0.50          | 0       |                |  |
| rom 0 to 100                              |            |               |         |                |  |
| Numerique                                 | <b>v</b> = |               | ٨       | 1              |  |
| Numérique 203                             | 타          |               | V       | D'<br>Couleurs |  |
| From 0 to 20                              | Arrondir   |               | loônes  |                |  |
| Numérique                                 |            |               |         |                |  |
| Spanish Text grades                       |            |               |         |                |  |
| Texte                                     |            |               |         |                |  |
| Text grades A to T                        |            |               |         |                |  |
| couleurs                                  |            |               |         |                |  |
| Neméricue                                 |            |               |         |                |  |

Choisissez les valeurs que vous souhaitez attribuer aux icônes choisis.

Et le tour est joué! Ou presque!

Lors de la création de la colonne « calcul », vous pourrez par exemple choisir d'additionner plusieurs colonnes dans lesquelles vous aurez mis les icônes de votre choix.

Après avoir sélectionné vos colonnes, la note s'affichera automatiquement pour tous vos élèves.

| O<br>S <sup>3</sup> Z<br>Fond<br>SPP Mme Caratti | Colonne<br>Ecart au projet<br>/4 | Formula<br>+ Choix alli<br>/4 |       | Enregistrer<br>P (1) (1) (1) (1) (1) (1) (1) (1) (1) (1) |  |
|--------------------------------------------------|----------------------------------|-------------------------------|-------|----------------------------------------------------------|--|
| COSTA 5 16.00 5                                  | 4                                | 2 2<br>Q                      | 13.00 | 1/2 Fond                                                 |  |
| (),                                              | 4                                | 5                             | 6     | Iravali observates.<br>/4<br>Ecart au projet<br>/4       |  |
| % × +                                            | 1                                | 2                             | 3     | Choix allures<br>/4<br>Perf                              |  |
| Fonctions                                        | ≪                                | 0                             | ·     | Note cours 3                                             |  |

Pour aller plus loin, vous pourrez aussi créer des « formules de calcul» pour attribuer une note -faire une règle de 3 -coefficienter une colonne par rapport aux autres -autres... Enfin, à tout instant vous pourrez exporter ces données pour vous, les élèves ou les parents, via un rapport XLS, PDF... par email.

Ex: Communiquer avec les parents d'élèves sur l'évolution du travail de leur enfant. Faire un État des lieux de La validation de Leurs compétences

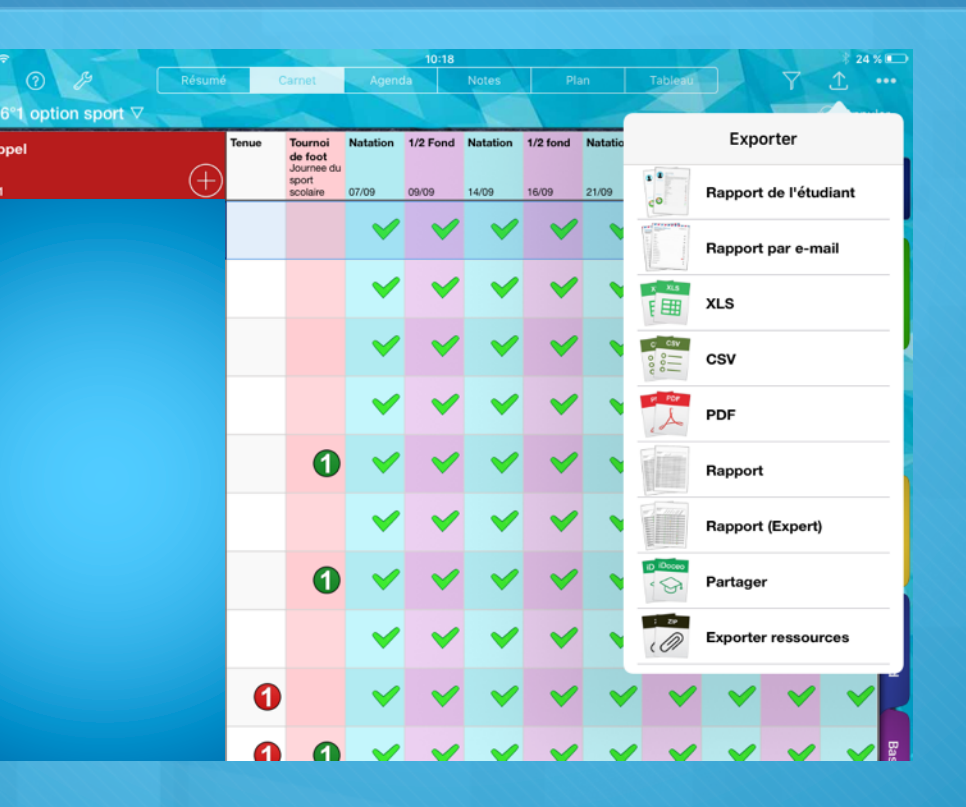

Ex: On peut très aisément imaginer envoyer aux élèves le résumé de leur travail en 1/2 fond sur un cycle avant l'évaluation finale pour les aider à préparer leur projet de course...

|                             |                | Classes Types de | 10:11<br>Not Horaires o |         |                                                                                |
|-----------------------------|----------------|------------------|-------------------------|---------|--------------------------------------------------------------------------------|
|                             |                |                  | Éditer                  | Ajouter | Rappels<br>Derrière sezvegurée: depuis 25 jours<br>Cross disctrict le<br>14/10 |
| <ul> <li>6°1 opt</li> </ul> | ion sport      |                  |                         |         | Réunion AG de l'AS<br>mardi 29/09 à 13h                                        |
| o 6°5                       |                |                  |                         |         | AS foot le 04/11                                                               |
| o 5°2                       |                |                  |                         |         |                                                                                |
| • 6°2                       |                |                  |                         |         |                                                                                |
| ⊙ 5°3                       |                |                  |                         |         |                                                                                |
| • AS T                      | ENNIS DE TABLE |                  |                         |         |                                                                                |
|                             |                |                  |                         |         |                                                                                |
|                             |                |                  |                         |         |                                                                                |
|                             |                |                  |                         |         |                                                                                |

## Pensez à sauvegarder vos données sur votre Dropbox

Simple et rapide, via la page d'accueil (en haut à gauche) de votre Idoceo, vous pouvez sauvegarder toutes vos données. Les possibilités sont immenses AVANT, PENDANT et APRES la leçon. Fini le papier! Vous faites en plus un geste pour la planète!